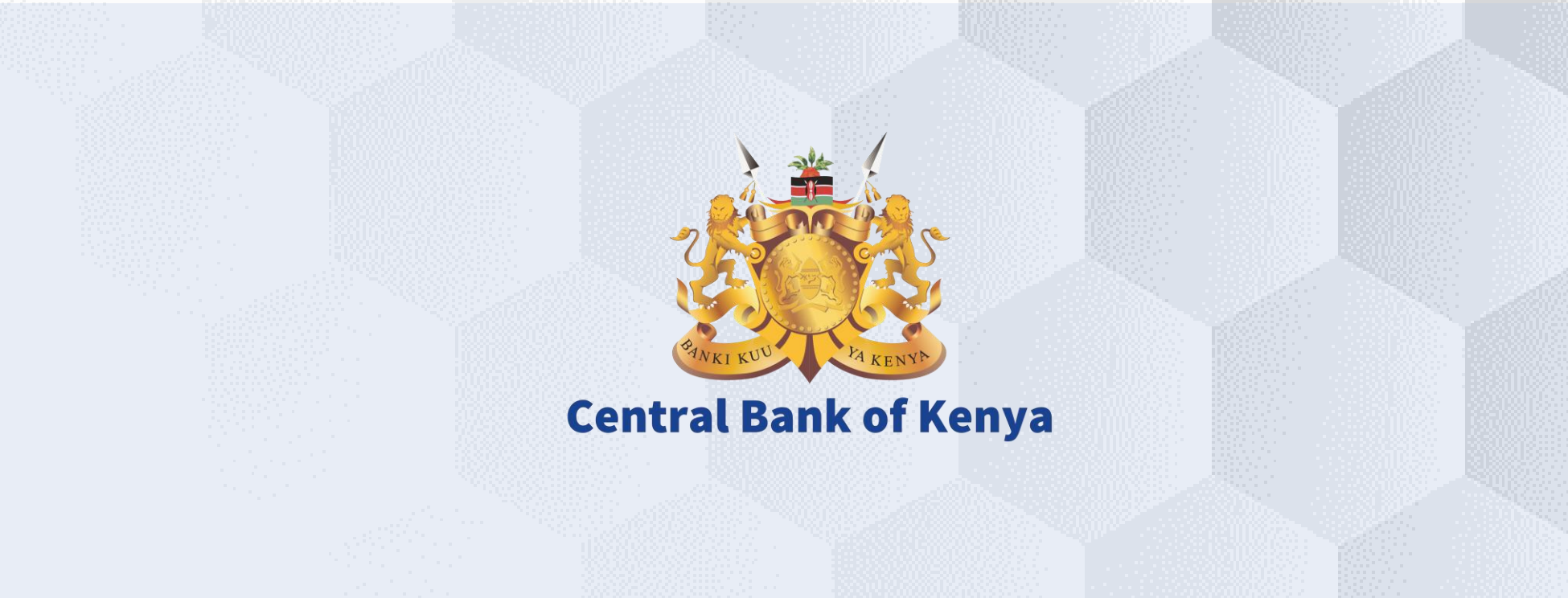

## Advanced Shipping Notice (ASN)

#### Is your user account already activated?

## If Yes

Please use the link <u>https://myapplications.microsoft.com/?tenantId=centralbank.go.ke</u> to login into the CBK Supplier Portal

Please refer to the Section Logging Into Supplier Portal (Already Activated) in Activation Guides browser (Microsoft Edge or Google Chrome) specific guides for additional information

## If No

Please reach out to the Vendor Help desk to get information on how to activate your user account.

Please also view the Supplier Portal Activation Guides

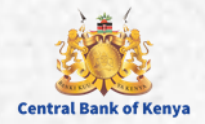

## Advanced Shipping Notice (ASN)

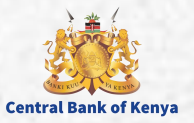

### What is an Advanced Shipping Notice (ASN)

An Advanced Shipping Notice (ASN) is an electronic notification of an upcoming delivery which is sent directly from a supplier or third-party logistics company to a buyer, in advance of the shipment.

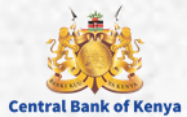

#### **Step 1: Navigate to Supplier Portal**

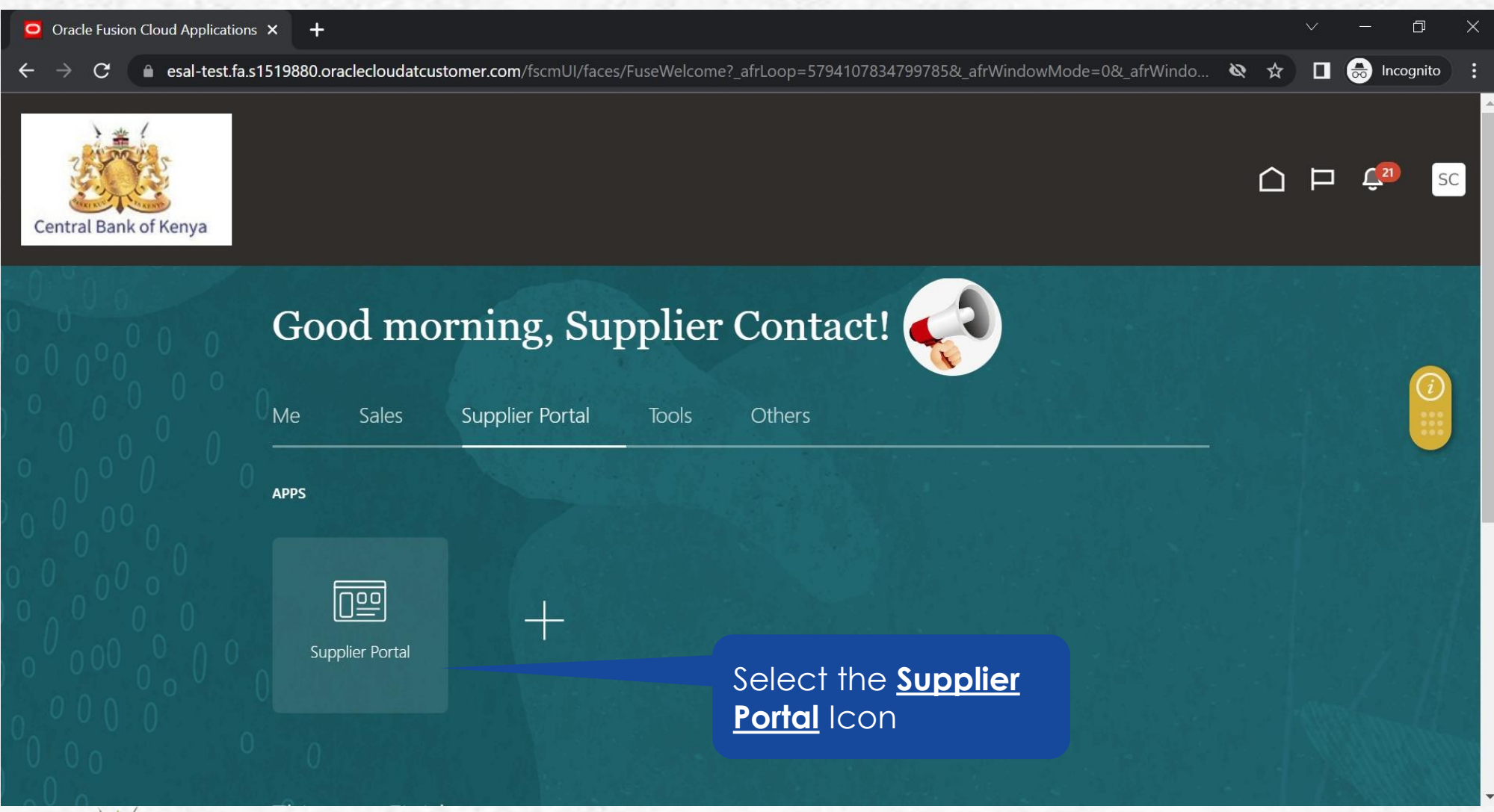

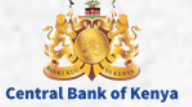

5

#### **Step 2: Navigate to Create ASN**

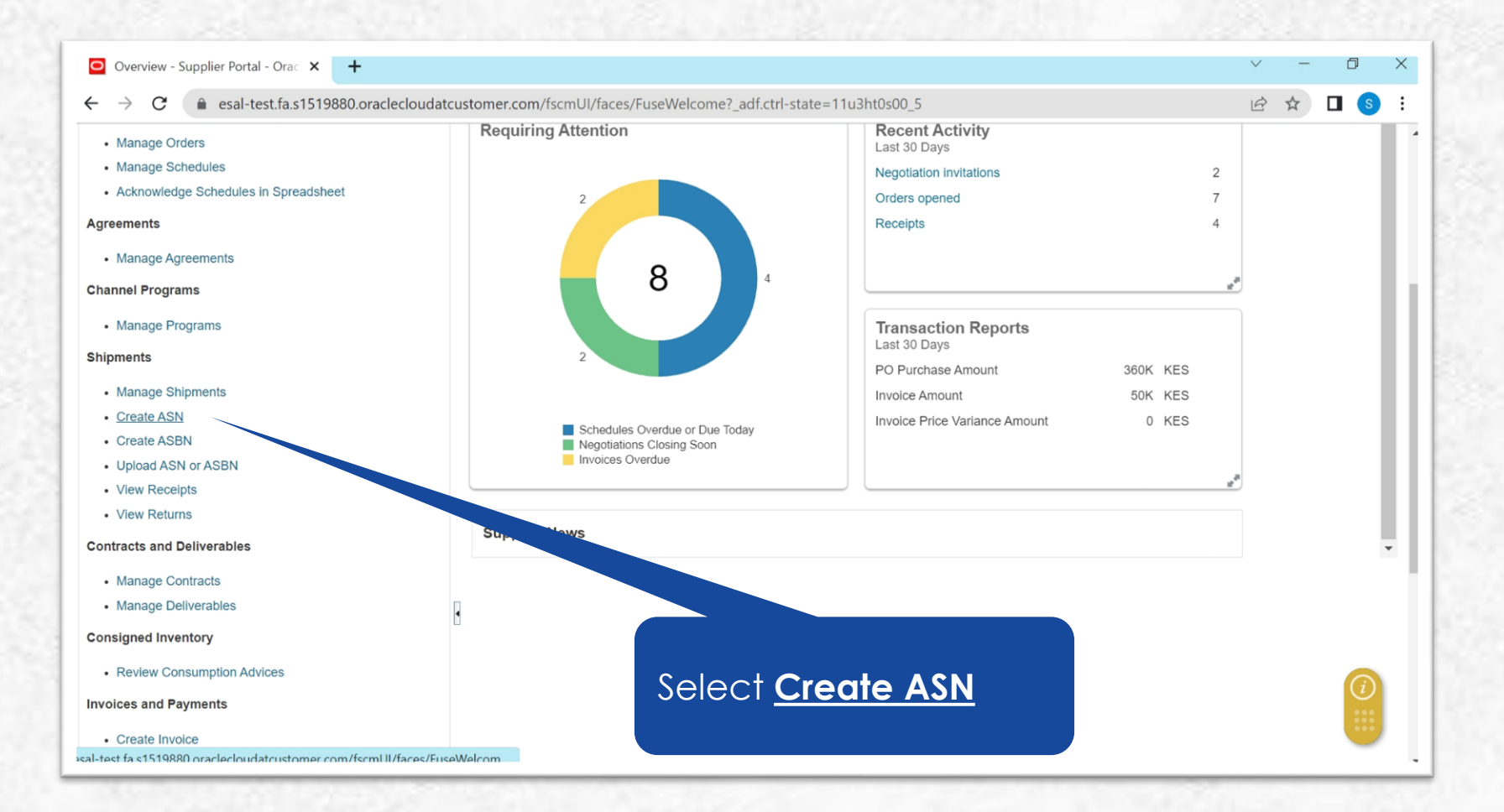

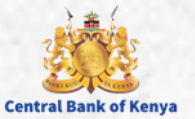

6

#### **Step 3: Search For PO**

| Create ASN - Supplier Portal - Or 🗙 🕂                                                                                                    | Number and Searc      |
|----------------------------------------------------------------------------------------------------|-----------------------|
| $\leftarrow \rightarrow C  \text{ a sal-test.fa.s1519880.oraclecloudatcustomer.com/fscmUl/faces/FuseWelcome?_adf.ctrl-state=11u3ht0s00_5} \qquad e \Rightarrow \Box  \text{ sal-test.fa.s1519880.oraclecloudatcustomer.com/fscmUl/faces/FuseWelcome?_adf.ctrl-state=11u3ht0s00_5} \qquad e \Rightarrow \Box  \text{ sal-test.fa.s1519880.oraclecloudatcustomer.com/fscmUl/faces/FuseWelcome?_adf.ctrl-state=11u3ht0s00_5} \qquad e \Rightarrow \Box  \text{ sal-test.fa.s1519880.oraclecloudatcustomer.com/fscmUl/faces/FuseWelcome?_adf.ctrl-state=11u3ht0s00_5} \qquad e \Rightarrow \Box  \text{ sal-test.fa.s1519880.oraclecloudatcustomer.com/fscmUl/faces/FuseWelcome?_adf.ctrl-state=11u3ht0s00_5} \qquad e \Rightarrow \Box  \text{ sal-test.fa.s1519880.oraclecloudatcustomer.com/fscmUl/faces/FuseWelcome?_adf.ctrl-state=11u3ht0s00_5} \qquad e \Rightarrow \Box  \text{ sal-test.fa.s1519880.oraclecloudatcustomer.com/fscmUl/faces/FuseWelcome?_adf.ctrl-state=11u3ht0s00_5} \qquad e \Rightarrow \Box  \text{ sal-test.fa.s1519880.oraclecloudatcustomer.com/fscmUl/faces/FuseWelcome?_adf.ctrl-state=11u3ht0s00_5} \qquad e \Rightarrow \Box  \text{ sal-test.fa.s1519880.oraclecloudatcustomer.com/fscmUl/faces/FuseWelcome?_adf.ctrl-state=11u3ht0s00_5} \qquad e \Rightarrow \Box  \text{ sal-test.fa.s1519880.oraclecloudatcustomer.com/fscmUl/faces/FuseWelcome?_adf.ctrl-state=11u3ht0s00_5} \qquad e \Rightarrow \Box  \text{ sal-test.fa.s1519880.oraclecloudatcustomer.com/fscmUl/faces/FuseWelcome?_adf.ctrl-state=11u3ht0s00_5} \qquad e \Rightarrow \Box  \text{ sal-test.fa.s1519880.oraclecloudatcustomer.com/fscmUl/faces/FuseWelcome?_adf.ctrl-state=11u3ht0s00_5} \qquad e \Rightarrow \Box  \text{ sal-test.fa.s1519880.oraclecloudatcustomer.com/fscmUl/faces/FuseWelcome?_adf.ctrl-state=11u3ht0s00_5} \qquad e \Rightarrow \Box  \text{ sal-test.fa.s1519880.oraclecloudatcustomer.com/fscmUl/faces/FuseWelcome?_adf.ctrl-state=11u3ht0s00_5} \qquad e \Rightarrow \Box  \text{ sal-test.fa.s1519880.oraclecloudatcustomer.com/fscmUl/faces/FuseWelcome?_adf.ctrl-state=11u3ht0s00_5} \qquad e \Rightarrow \Box  \text{ sal-test.fa.s1519880.oraclecloudatcustomer.com/fscmUl/faces/FuseWelcome?_adf.ctrl-state=11u3ht0s00_5} \qquad e \Rightarrow \Box  \text{ sal-test.fa.s1519880.oraclecloudatcustomer.com/fscmUl/faces/FuseWelcome?_adf.ctrl-state=11u3ht0s00_5} \qquad e \Rightarrow \Box   sal-test.fa.s1519880.oraclecloudatcustomer.com/fscmUl/faces/FuseWelcome?_adf$ | Number and Search     |
| Central Bank of Kenya                                                                                                    |                       |
| Create ASN ⑦                                                                                                    |                       |
|                                                                                                    | Soloct Soarch         |
| Advanced Saved Search Purchase Order ~                                                                                                    | Select <u>Sedicit</u> |
| ** At least one is required                                                                                                    |                       |
| Purchase Order                                                                                                    |                       |
| Supplier Item Due Date ~                                                                                                    |                       |
| Search Reset Save                                                                                                    |                       |
| Search Results                                                                                                    |                       |
| View View View View View View View View                                                                                                    |                       |
| Item Description Supplier Item Purchase Order Purchase Order Due Date                                                                                                    |                       |
|                                                                                                    |                       |
|                                                                                                    |                       |

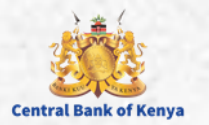

IF PO Number is

#### **Step 4: Select Lines or Lines for ASN**

|             | Create ASN - Su | ipplier Portal - Or 🗙 🕂                     |                                       |                          |                        | $\checkmark$               | - 0 X                               |                               |
|-------------|-----------------|---------------------------------------------|---------------------------------------|--------------------------|------------------------|----------------------------|-------------------------------------|-------------------------------|
| <b>+</b>    | → C             | esal-test.fa.s1519880.oraclecloudatcusto    | mer.com/fscmUl/faces/FuseWelcome?_adf | .ctrl-state=11u3ht0s00_5 |                        | Ê                          | ☆ 🛛 🕥 ፤                             |                               |
| Cer<br>Crea | ate ASN (       | f Kenya                                     |                                       |                          | A <u>d</u> vanc        | C F                        | C_16 SC<br>Done<br>Purchase Order ∽ | Highlight Line to             |
| Sear        | ch Results      | 6                                           |                                       |                          |                        |                            |                                     | Lines for which you           |
| View        | ▼ Create        | ASN                                         |                                       |                          |                        |                            |                                     | want to create an             |
| Ite         | m               | Item Description                            | Supplier Item                         | Purchase Order           | Purchase Order<br>Line | Purchase Order<br>Schedule | Due Date                            | ASN                           |
|             | ⊳               | Provision of consultancy services for CBK H |                                       | СВК-РО-4441              | 1                      | 1                          | 11-Jun-2023                         | and the second states and the |
|             |                 | Provision of consultancy services for CBK H |                                       | СВК-РО-4434              | 1                      | 1                          | 25-May-2023                         |                               |
|             |                 | Provision of consultancy services for CBK H |                                       | CBK-PO-4436              | 1                      | 1                          | 25-May-2023                         |                               |
|             |                 |                                             |                                       | 4                        |                        |                            | •                                   |                               |
|             |                 |                                             |                                       |                          |                        |                            |                                     |                               |
| L           |                 |                                             |                                       |                          |                        |                            | $\overline{i}$                      |                               |
|             |                 |                                             |                                       |                          |                        |                            |                                     |                               |
|             |                 |                                             |                                       |                          |                        |                            | •                                   |                               |

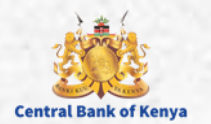

8

#### **Step 5: Initiate ASN Creation Process**

| Create ASN                                    | - Supplier Portal - Or × +                                                                                                    |                                                   |                                                                                  |                                                       | $\checkmark$                                       | – 0 ×                                             |                         |
|-----------------------------------------------|----------------------------------------------------------------------------------------------------|---------------------------------------------------|----------------------------------------------------------------------------------|-------------------------------------------------------|----------------------------------------------------|---------------------------------------------------|-------------------------|
| $\leftrightarrow$ $\rightarrow$ G             | esal-test.fa.s1519880.oracleclo                                                                                                    | udatcustomer.com/fscmUI/faces/FuseW               | elcome?_adf.ctrl-state=11u3ht0s00_5                                              |                                                       | Ŕ                                                  | ☆ 🛛 🌖 ፤                                           |                         |
| Central Ban                                   | k of Kenya                                                                                                    |                                                   |                                                                                  |                                                       |                                                    | ے بڑ <mark>تا</mark> ا                            |                         |
| Create ASN                                    | N ②                                                                                                    |                                                   |                                                                                  |                                                       |                                                    | Done                                              |                         |
|                                               |                                                                                                    |                                                   |                                                                                  |                                                       |                                                    |                                                   | Select Cr               |
|                                               |                                                                                                    |                                                   |                                                                                  | NAMA VY6 0,000                                        | SHILL I                                            | 17777887753                                       |                         |
| Search                                        |                                                                                                    |                                                   |                                                                                  | Advand                                                | ced Saved Search                                   | Purchase Order V                                  | to start th             |
| Search Resu                                   | ults                                                                                                    |                                                   |                                                                                  | Advanc                                                | ced Saved Search                                   | Purchase Order V                                  | to start th             |
| ► Search<br>Search Resu<br>View ▼ Cre         | ults<br>eate ASN                                                                                                    |                                                   |                                                                                  | A <u>d</u> vanc                                       | ced Saved Search                                   | Purchase Order V                                  | to start th<br>Creation |
| ► Search<br>Search Resu<br>View ▼ Cre<br>Item | ults<br>eate ASN<br>Item Description                                                                                                    | Supplier Item                                     | Purchase Order                                                                   | A <u>d</u> vanc<br>Purchase Order<br>Line             | ced Saved Search Purchase Order Schedule           | Purchase Order V                                  | to start th<br>Creation |
| ► Search<br>Search Resu<br>View ▼ Cre<br>Item | ults<br>eate ASN<br>Item Description<br>Provision of consultancy services fo                                                                                 | Supplier Item                                     | Purchase Order<br>CBK-PO-4441                                                    | Advance<br>Purchase Order<br>Line<br>1                | ced Saved Search Purchase Order Schedule 1         | Purchase Order V<br>Due Date<br>11-Jun-2023       | to start th<br>Creation |
| ► Search<br>Search Resu<br>View ▼ Cre<br>Item | ults<br>eate ASN<br>Item Description<br>Provision of consultancy services for<br>Provision of consultancy services for                                       | Supplier Item<br>r CBK H<br>r CBK H               | Purchase Order<br>CBK-PO-4441<br>CBK-PO-4434                                     | Advance<br>Purchase Order<br>Line<br>1<br>1           | ced Saved Search Purchase Order Schedule 1 1 1     | Purchase Order V Due Date 11-Jun-2023 25-May-2023 | to start th<br>Creation |
| ► Search<br>Search Resu<br>View ▼ Cre<br>Item | ults<br>eate ASN<br>Item Description<br>Provision of consultancy services fo<br>Provision of consultancy services fo<br>Provision of consultancy services fo | Supplier Item           r CBK H           r CBK H | Purchase Order           CBK-PO-4441           CBK-PO-4434           CBK-PO-4436 | Advance<br>Purchase Order<br>Line<br>1<br>1<br>1<br>1 | ced Saved Search Purchase Order Schedule 1 1 1 1 1 | Purchase Order   Purchase Order                   | to start th<br>Creation |

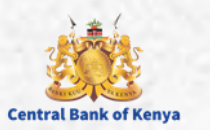

9

ASN

Ν

ess

#### **Step 6: Enter ASN Header Information**

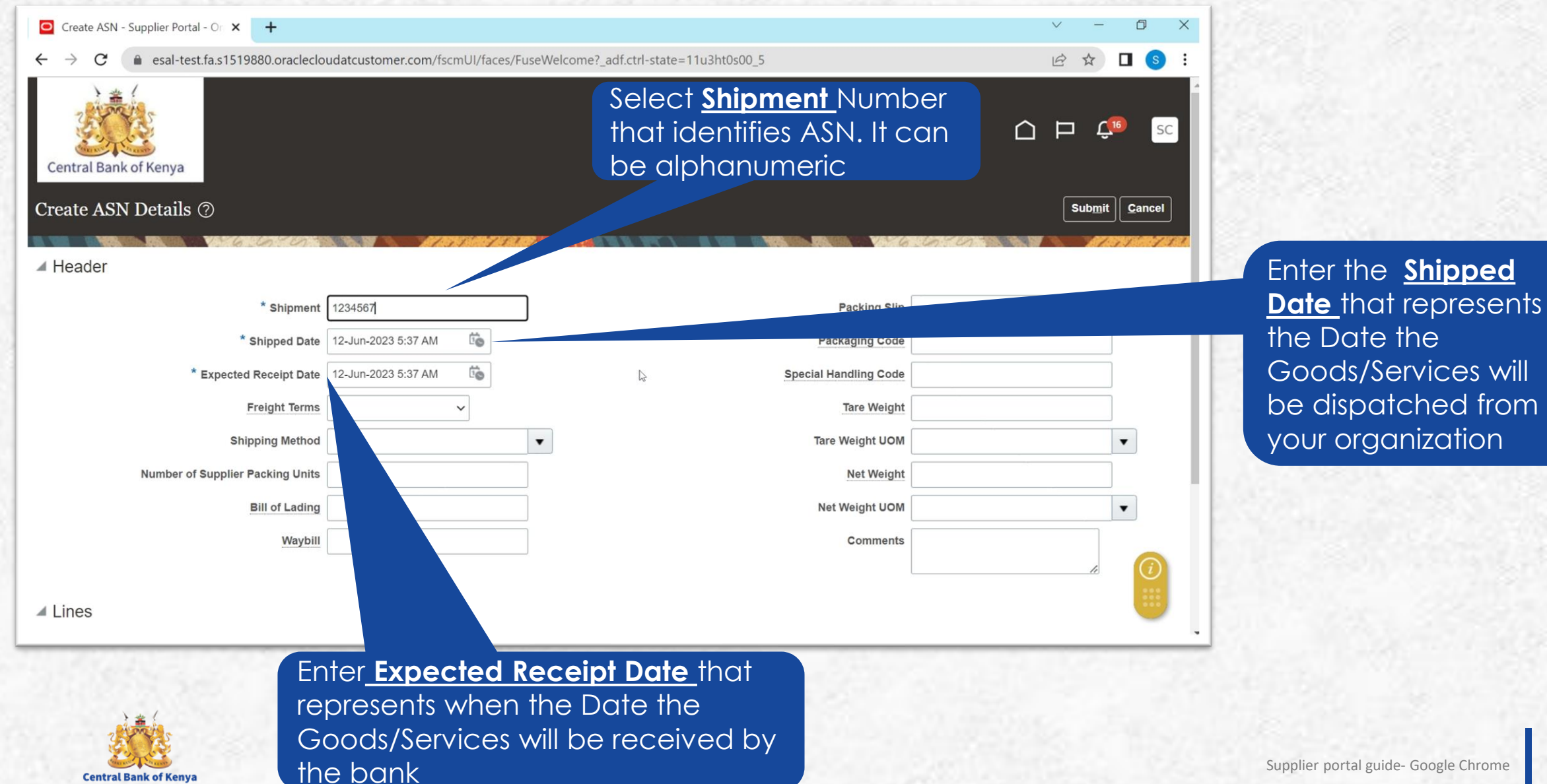

#### **Step 7: Enter Quantity and Comments**

| * Chinmont                                                                          | 1024567                               |                     |                             | Packing Slin                                         |                              | 1     |
|-------------------------------------------------------------------------------------|---------------------------------------|---------------------|-----------------------------|------------------------------------------------------|------------------------------|-------|
| Shipment                                                                            | 1234307                               |                     |                             |                                                      |                              | J     |
| * Shipped Date                                                                      | 12-Jun-2023 5:37 AM                   |                     |                             | Packaging Code                                       |                              |       |
| * Expected Receipt Date                                                             | 12-Jun-2023 5:37 AM                   |                     | Spe                         | ecial Handling Code                                  |                              |       |
| Freight Terms                                                                       | ~                                     |                     |                             | Tare Weight                                          |                              |       |
| Shipping Method                                                                     |                                       |                     |                             | Tare Weight UOM                                      |                              | •     |
| Number of Supplier Packing Units                                                    |                                       |                     |                             | Net Weight                                           |                              | ]     |
| Bill of Lading                                                                      |                                       |                     |                             | Net Weight UOM                                       |                              |       |
| Wavbill                                                                             |                                       |                     |                             | Comments ASN C                                       | reation                      |       |
|                                                                                     |                                       |                     |                             | ooninionto Aon o                                     | readon                       | <br>/ |
| ies                                                                                 |                                       |                     | ls.                         |                                                      |                              |       |
| ies<br>is ▼ View ▼                                                                  | er Item Purchase Order                | * Quantity UOM Name | Ship-to Location            | Ordered Ordered<br>Quantity Quantity UC              | Received<br>DM Quantity      |       |
| NES Is View View Remove Line Item Description Suppli Provision of con               | er Item Purchase Order<br>CBK-PO-4441 | * Quantity UOM Name | Ship-to Location            | Ordered Ordered<br>Quantity Quantity UC<br>1 Numbers | DM Received<br>Quantity      |       |
| Nes<br>ns ▼ View ▼                                                                  | er Item Purchase Order<br>CBK-PO-4441 | * Quantity UOM Name | Ship-to Location<br>Nairobi | Ordered<br>Quantity Quantity UC<br>1 Numbers         | DM Quantity                  |       |
| IES<br>Is View View Remove Line<br>Item Item Description Suppli<br>Provision of con | er Item Purchase Order<br>CBK-PO-4441 | * Quantity UOM Name | Ship-to Location<br>Nairobi | Ordered Ordered<br>Quantity Quantity UC<br>1 Numbers | DM Received<br>Quantity<br>0 |       |

Enter <u>Comments</u> to provide buyer with additional information on the ASN

#### **Step 8: Submit ASN**

| Create ASN - Supplier Portal - Or × +                  |                                                 |                                         | ✓ - □ ×      |
|--------------------------------------------------------|-------------------------------------------------|-----------------------------------------|--------------|
| → C  a esal-test.fa.s1519880.oracleclo                 | udatcustomer.com/fscmUI/faces/Fu                | useWelcome?_adf.ctrl-state=11u3ht0s00_5 | 🖻 🖈 🗖 🔕 i    |
| Central Bank of Kenya                                  |                                                 |                                         |              |
| reate ASN Details ⑦                                    |                                                 |                                         |              |
|                                                        | A & M & M / J / J / J / J / J / J / J / J / J / |                                         |              |
| l Header                                               |                                                 |                                         |              |
| * Shipment                                             | 1234567                                         | Packing Slip                            |              |
| * Shipped Date                                         | 12-Jun-2023 5:37 AM                             | Packaging Code                          |              |
| * Expected Receipt Date                                | 12-Jun-2023 5:37 AM                             | Special Handling Code                   |              |
| Freight Terms                                          | ~                                               | Tare Weight                             |              |
| Shipping Method                                        |                                                 | ▼ Tare Weight UOM                       | ▼            |
| Number of Supplier Packing Units                       |                                                 | Net Weight                              |              |
| Bill of Lading                                         |                                                 | Net Weight UOM                          | •            |
| Waybill                                                |                                                 | Comments                                | ASN Creation |
|                                                        |                                                 |                                         |              |
| Lines                                                  |                                                 |                                         |              |
| test fa s1519880 oraclecloudatcustomer.com/fscmUl/face | es/EuseWelcom                                   |                                         |              |

Once required information has been entered and confirmed. Select <u>Submit</u>

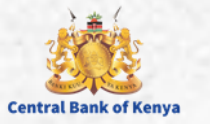

#### **Step 9: ASN Creation Confirmation**

| Create ASN - Supplier Portal - Or × +                                        |                                       |                                              |                              | v -             | - 0         | × |
|------------------------------------------------------------------------------|---------------------------------------|----------------------------------------------|------------------------------|-----------------|-------------|---|
| $\leftarrow$ $\rightarrow$ C ( $\triangleq$ esal-test.fa.s1519880.oracleclos | udatcustomer.com/fscmUl/fa            | ces/FuseWelcome?_adf.ctrl-state=11u3ht0s     | \$00_5                       | 년 ☆             |             | - |
| Create ASN Details ⑦                                                         |                                       |                                              |                              | C P<br>Subr     | nit Cancel  |   |
|                                                                              | A A A A A A A A A A A A A A A A A A A |                                              | - MERICIA ERICIA (C. MILLER) | 87 <u>AND N</u> | 1.7.7.5.7.2 |   |
| ▲ Header                                                                     |                                       |                                              |                              |                 |             |   |
| * Shipment                                                                   | 1234567                               |                                              | Pa ing Slip                  |                 |             |   |
| * Shipped Date                                                               | 12-Jun-2023 5:37 AM                   | Confirmation                                 | Packaging Code               |                 |             |   |
| * Expected Receipt Date                                                      | 12-Jun-2023 5:37 AM                   | ASN 1234567 was created. Number of lines: 1. | Special Handling Code        |                 |             |   |
| Freight Terms                                                                | ~                                     |                                              | Tare Weight                  |                 |             |   |
| Shipping Method                                                              |                                       | •                                            | Tare Weight UOM              |                 | •           |   |
| Number of Supplier Packing Units                                             |                                       |                                              | Net Weight                   |                 |             |   |
| Bill of Lading                                                               |                                       |                                              | Net Weight UOM               |                 | •           |   |
| Waybill                                                                      |                                       |                                              | Comments                     | ASN Creation    |             |   |
| ⊿ Lines                                                                      |                                       |                                              |                              |                 |             |   |

Confirmation Message will be received. Select **Ok** to close the Window

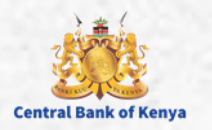

# Additional Information & Contacts

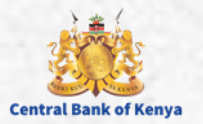

#### If you experience further challenges please write to us: vendorhelpdesk@centralbank.go.ke

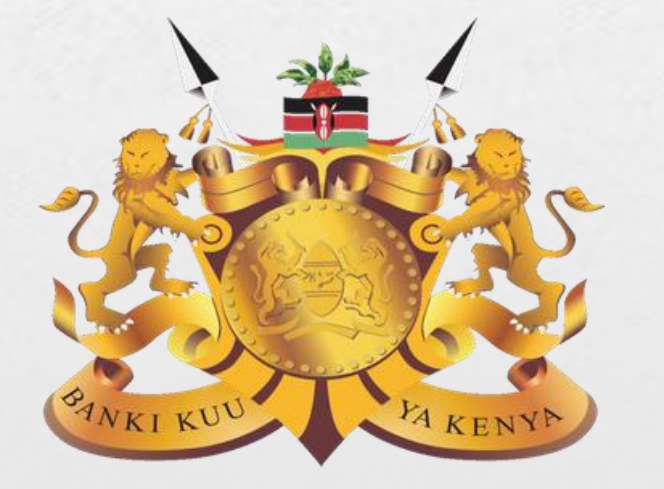

#### **Central Bank of Kenya**

Address: Haile Selassie Avenue Mailing Address: P.O Box 60000 – 00200, Nairobi, Kenya Tel / Fax: +254 20 286 0000 Phone: +254 20 286 1000, +254 20 286 3000, +254 709 081 000, +254 709 083 000

Credits: Music by SoulProdMusic from <u>Pixabay</u> All stock footage provided by Videvo, downloaded from videvo.net

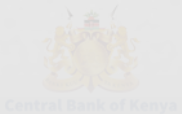